# 國立臺灣大學醫學院 實驗動物照護及使用管理委員 會(IACUC)管理系統

實驗計畫資料補登

長城數位有限公司

2020.06.12

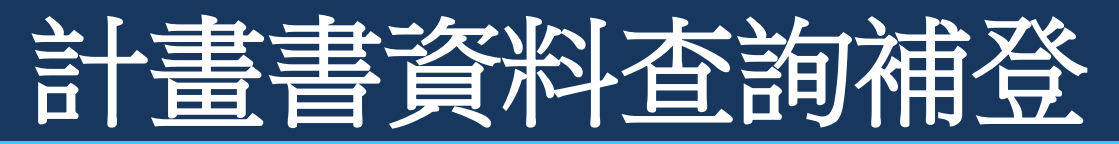

- \* 連結至臺灣大學醫學院實驗動物照護委員會官網 https://cmiacuc.ntu.edu.tw/
- \* 點選右上方「帳號登入」

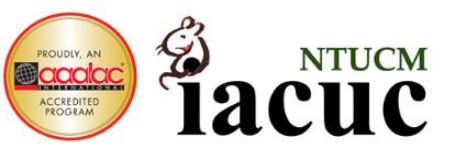

## 實驗動物照護及使用委員會

帳號 谷入

#### Institutional Animal Care and Use Committee

最新消息 簡介 教育訓練 相關規範 計畫申請 轉出留置 下載專區 相關連結 違反動物福祉通報 常見問題

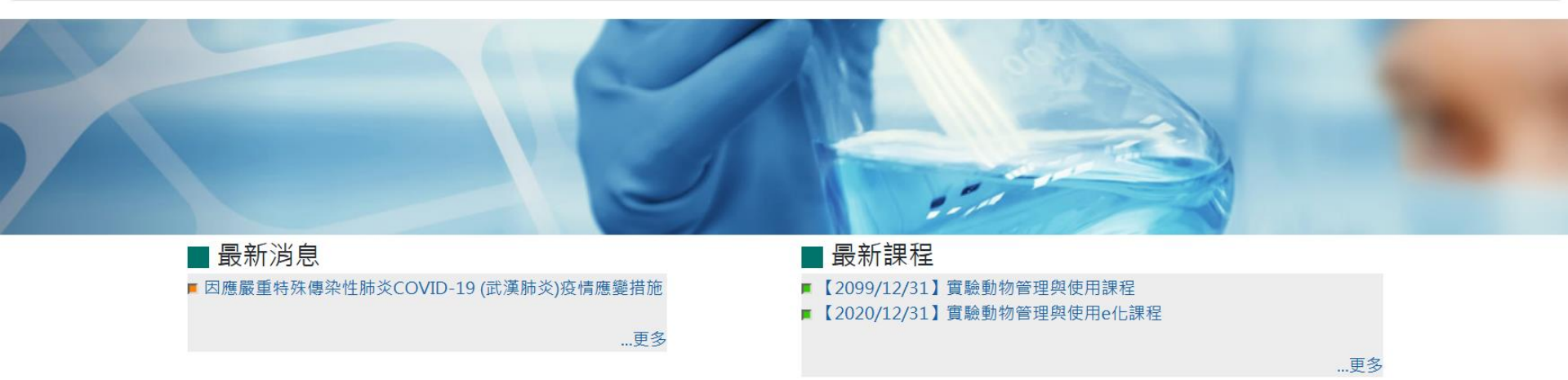

100臺北市中正區徐州路2號10F 國立臺灣大學醫學院實驗動物照護及使用委員會 網頁負責人:IACUC 聯絡電話:02-23123456 ext.88475 E-mail:ntucmiacuc@ntu.edu.tw 更新日期:2020/06/08

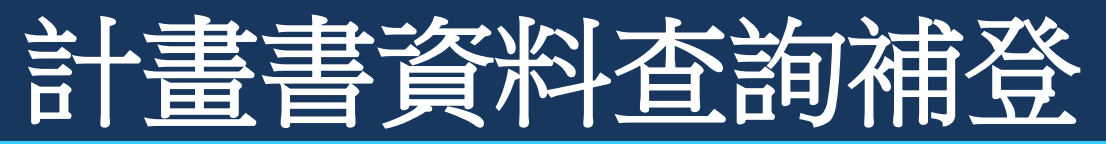

有my NTU帳號之使用者,可直接點選左邊之「NTU帳號登入」-按此進入
毎NTU帳號老,可點選「非NTU帳號由語」由語帳號後,更輸入ID和密碼即可答入

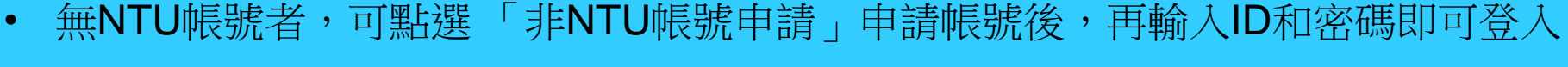

#### 臺大醫學院實驗動物管理系統

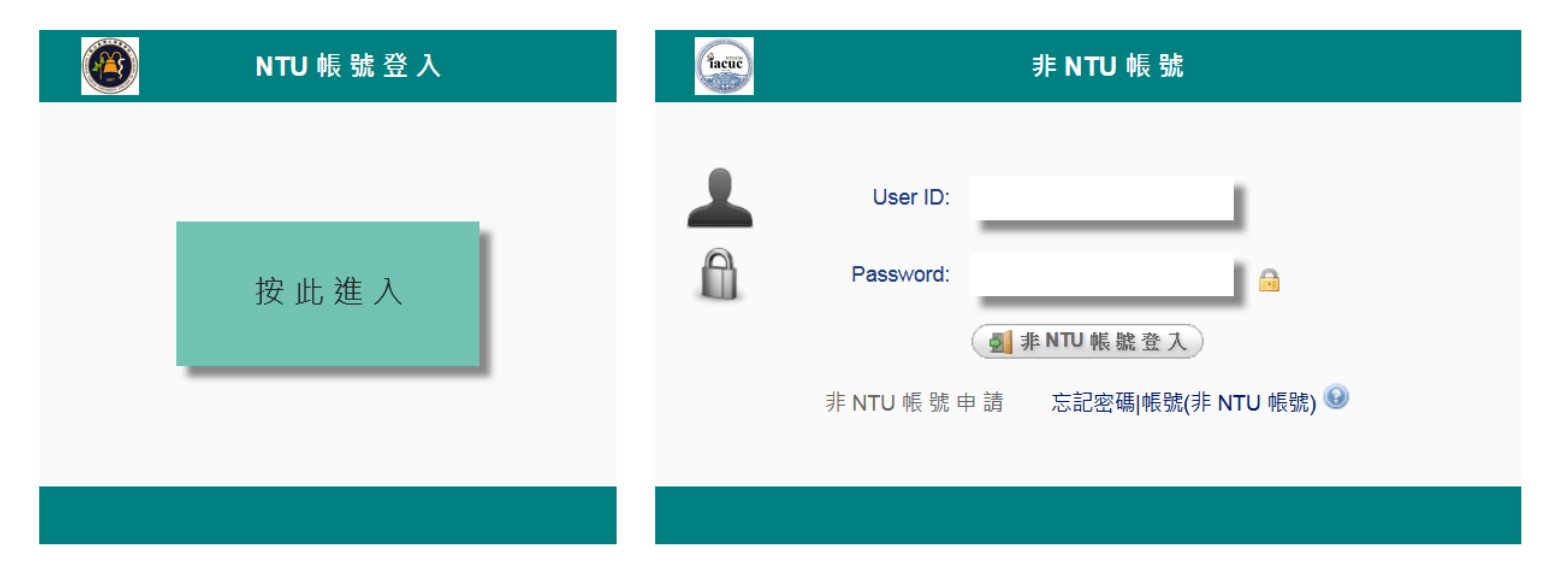

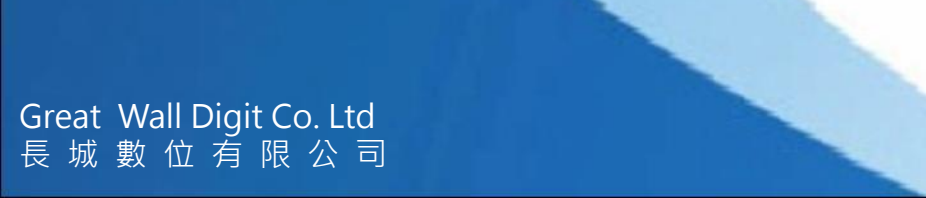

Tacuč

登入 – 👗: 0

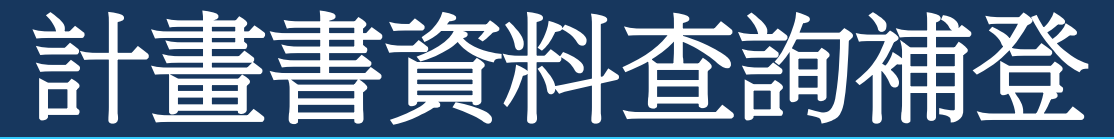

### \*登入後至系統首頁

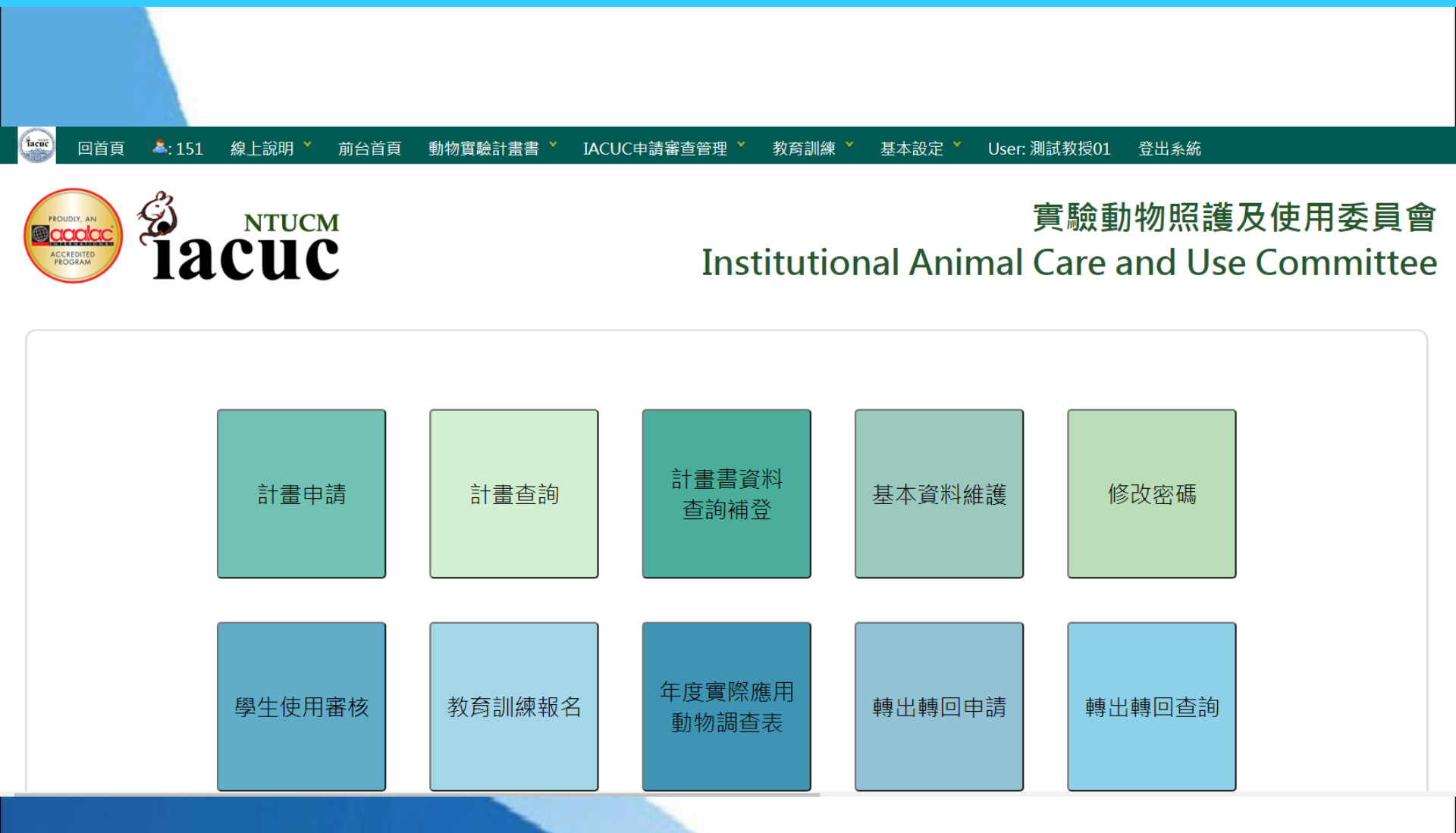

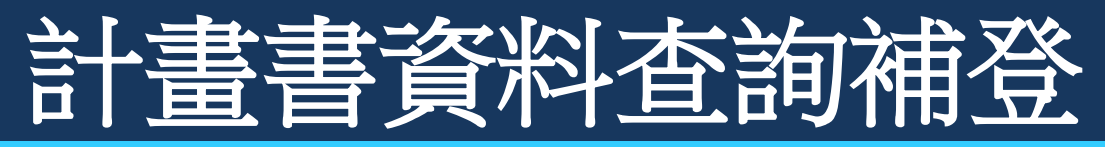

- 至「計畫書資料查詢補登」功能
- 功能路徑 動物實驗計畫書 > 計畫書資料查詢補登

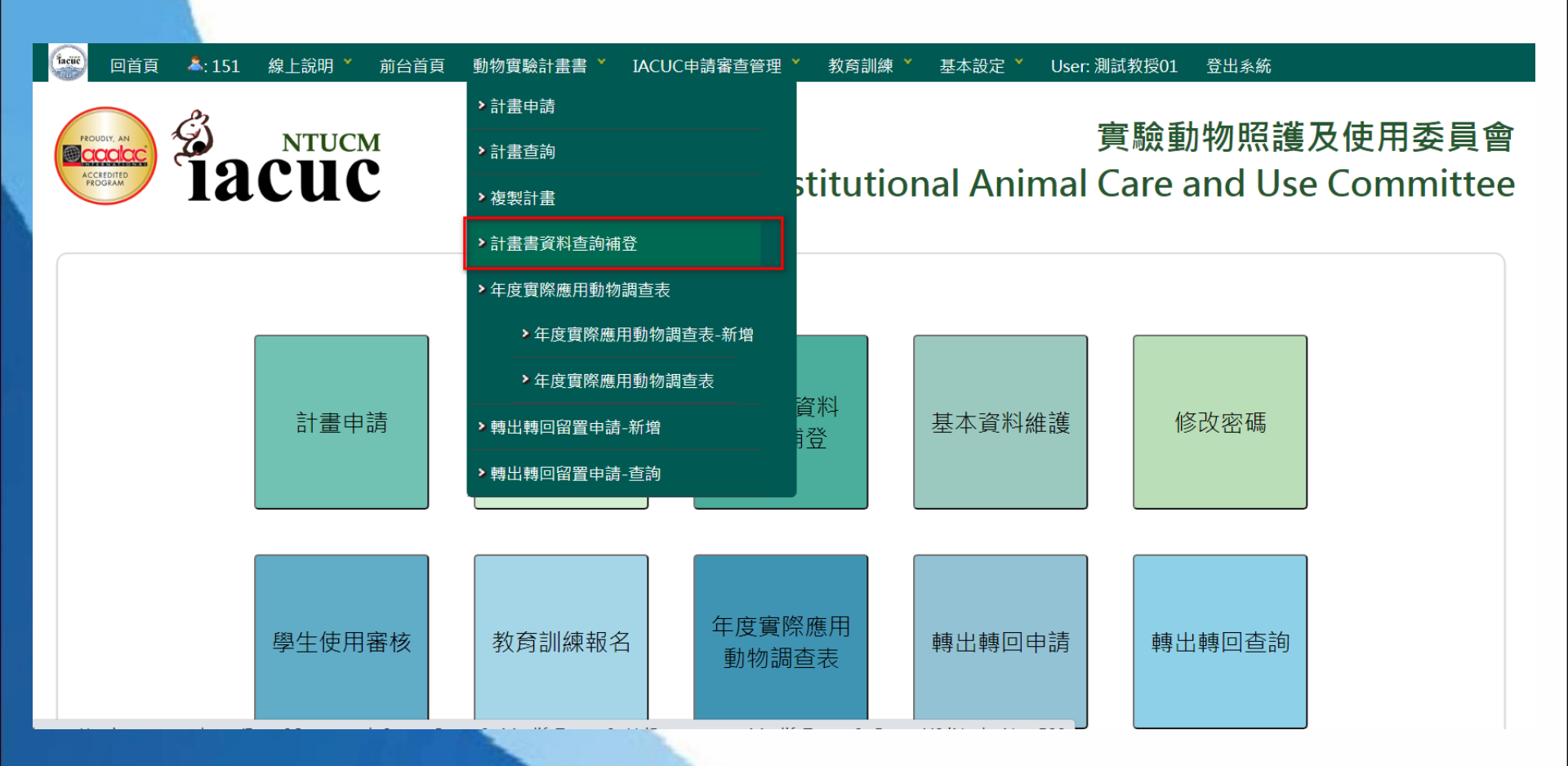

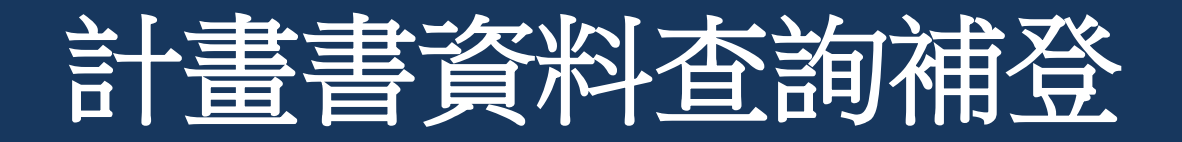

\*點選「查詢」鍵,查出「暫存」之計畫,點「補登修改」開始進行修改 \*此為系統自動核對產出之資料,若有不是您的計畫,或是其他問題,請聯繫動委會辦公 室(分機88475),謝謝

| 回首頁                                    | &: 154   線_ | 上說明 🎽 前台首頁           | 動物實驗計畫書 🎽 🛛 I.        | ACUC申請審查管理   | イン教育訓練 🎽         | 基本設定 🎽  | User: 測試教授01        | 登出系統      |      |       |         |
|----------------------------------------|-------------|----------------------|-----------------------|--------------|------------------|---------|---------------------|-----------|------|-------|---------|
| 計畫書資料                                  | 查詢補登        |                      |                       |              |                  |         |                     |           |      |       |         |
| ■ <mark>Inquiry 査</mark>               | 詢           |                      |                       |              |                  |         |                     | 排序        | 欄位   |       |         |
| IACUC                                  | 核准編號        |                      |                       | 計畫申請人        | 請選擇              | - ~     | IACUC核准編號           |           | 由    | 大到小 🗸 |         |
| 計畫                                     | 執行日期        | ~                    |                       |              |                  |         | 計畫申請人               | ~         | 由    | 小到大 🗸 |         |
|                                        | 試驗選項 全選     | ~                    |                       | 經費來源 全       | 選 ~              |         | 0 每頁筆數              | ☆ □僅下讀    | 캢 □整 | 批     |         |
| 計畫                                     | 書名稱(中)      |                      |                       |              |                  |         |                     |           |      |       |         |
| Q Inquiry 查詢                           |             |                      |                       |              |                  |         |                     |           |      |       |         |
| Function                               | IACUC核准編號   | 虎 計畫執行日              |                       | 計畫名稱         |                  |         | 計畫申請人               | 試驗選項      | 經費來源 | 補登完成日 | 狀態      |
| 明細 ∣ 補登修<br>改                          | 20201006    | 2021/01/01~2023/12/3 | 1 測試計畫 E (DEMO)       |              |                  |         | 測試教授01,1234<br>0001 | 醫學研究<br>類 | 其他   |       | 已生<br>效 |
| 明細   補登修<br>改                          | 20201003    | 2021/01/01~2023/12/3 | 1 測試計畫 B (DEMO)       |              |                  |         | 測試教授01,1234<br>0001 | 醫學研究<br>類 | 其他   |       | 已生<br>效 |
| 明細   補登修<br>改                          | 20201002    | 2021/01/01~2023/12/3 | 1 測試計畫 A (DEMO)       |              |                  |         | 測試教授01,1234<br>0001 | 醫學研究<br>類 | 其他   |       | 已生<br>效 |
| 明細   補登修<br>改                          | 20190326CK  | 2019/01/01~2020/12/3 | 1 以舊資料補入DEMO方<br>研究   | 式尋找台灣族群心房賣   | <b>〕動相關單核酸變異</b> | -遺傳與功能性 | 測試教授01,1234<br>0001 | 醫學研究<br>類 | 農委會  |       | 暫存      |
| 明細 ∣ 補登修<br>改                          | 20190112    | 2020/01/01~2020/12/3 | 1 化學驅動激素 舊資料補<br>能性研究 | #入DEMO 骨髓微環境 | 影響骨髓幹細胞生         | 長與恆定的功  | 測試教授01,1234<br>0001 |           |      |       | 已生<br>效 |
| [1]                                    |             |                      |                       |              |                  |         |                     |           |      |       |         |
| [第1貝 / 總共1貝] [母貝30単 / 總共5単]<br>醒出Exxel |             |                      |                       |              |                  |         |                     |           |      |       |         |
|                                        |             |                      |                       |              |                  |         |                     |           |      |       |         |

Great

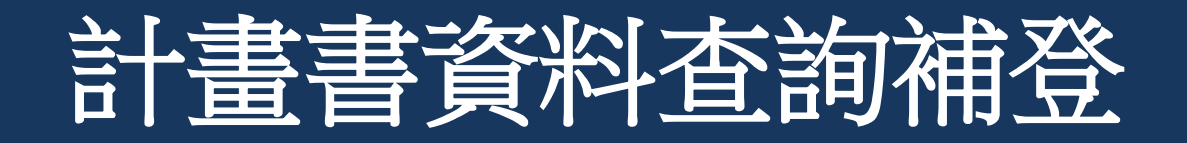

- 因系統進行轉換期間,原舊系統僅提供IACUC NO、計畫名稱、執行期間及品系資料
- 請您協助將其他簡易之基本資料補登
- 補登時可先「暫存」,若確定已填入完成,請點選「補登完成」

🎰 回首頁 👗:1 前台首頁 動物實驗計畫書 Y IACUC申請審查管理 Y 教育訓練 Y 基本設定 Y User: 測試教授01 登出系統

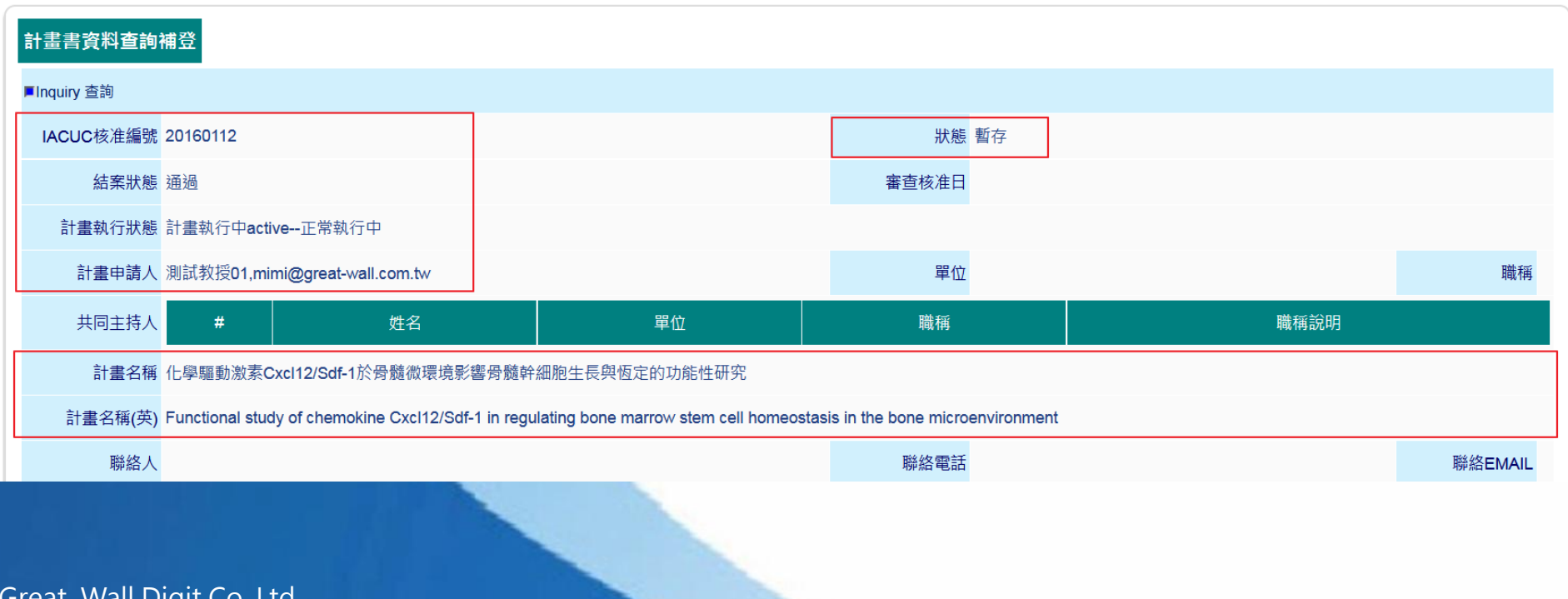

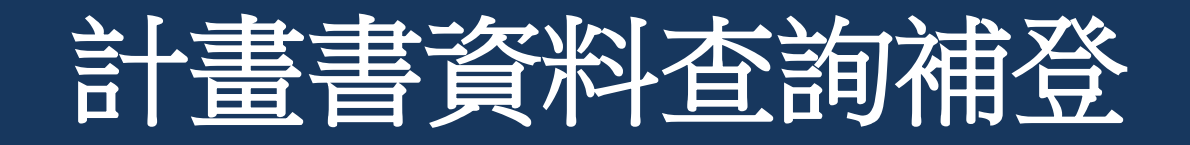

- 因系統進行轉換期間,原舊系統僅提供IACUC NO 、計畫名稱、執行期間及品系資料
- 請您協助將其他簡易之基本資料補登,可將原計畫之pdf檔上傳保存
- 補登時可先「暫存」,若確定已填入完成,請點選「補登完成」

| 列舉所有需繁殖的動物數量及來源和繁殖場所                                                                                                |  |  |  |  |  |  |  |
|----------------------------------------------------------------------------------------------------|--|--|--|--|--|--|--|
| # 1 動物別 Rat 品系 Wistar 36 選擇品系                                                                                       |  |  |  |  |  |  |  |
| □國家動物中心 □樂斯科 ☑ 本院動物中心 □本校其他單位                                                                                       |  |  |  |  |  |  |  |
| %源<br>□ 其他動物實驗計畫分享或轉讓 □ The Jackson Lab □ 其他供應源                                                                     |  |  |  |  |  |  |  |
| 公母總數量     12     子代數量     34     使用於實驗的子代數量     55     繁殖總量(種原 + 子代)     46                                         |  |  |  |  |  |  |  |
| 繁殖場所 本院動物中心9樓 ✓                                                                                                    |  |  |  |  |  |  |  |
| 刪除                                                                                                    |  |  |  |  |  |  |  |
| ◎ 増加一筆                                                                                                    |  |  |  |  |  |  |  |
| 。<br>1993年1月1日(1993年1月1日)(1993年1月1日)(1993年1月1日)(1993年1月1日)(1993年1月1日)(1993年1月1日)(1993年1月1日)(1993年1月1日)(1993年1月1日)(1 |  |  |  |  |  |  |  |
| 附上舊計畫PDF檔 🥹 選擇檔案 1091019.docx                                                                                       |  |  |  |  |  |  |  |
| 🕒 暫存 🛛 🔒 列印 🔵 取消回上頁                                                                                                 |  |  |  |  |  |  |  |
| <b>()</b> 補登完成 23:28:39                                                                                             |  |  |  |  |  |  |  |
|                                                                                                    |  |  |  |  |  |  |  |
| Great Wall Digit Co. Ltd<br>長城數位有限公司                                                                                |  |  |  |  |  |  |  |

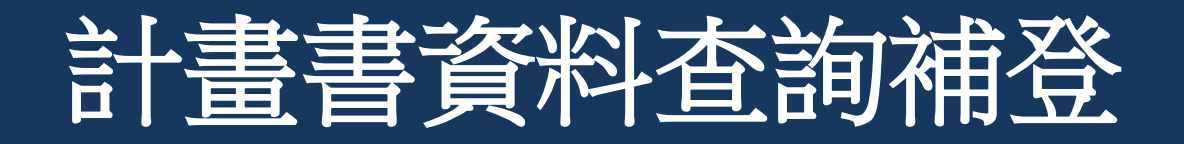

- 補登完成後,可點選「修改」進行資料維護,亦可點選「欲提修正案申請,確定產生申請表」
- 注意:產生申請表後,該基本資料即無法再進行修改

|                       | 列舉所有需繁殖的動物數量及來源和繁殖場所 |      |    |              |    |             |    |  |  |
|-----------------------|----------------------|------|----|--------------|----|-------------|----|--|--|
| # 1 動物別 Rat 品系 Wistar |                      |      |    |              |    |             |    |  |  |
| 來源                    | 來源 本院動物中心            |      |    |              |    |             |    |  |  |
| 公母總數量                 | 12                   | 子代數量 | 34 | 使用於實驗的子代數量 😡 | 55 | 繁殖總量(種原+子代) | 46 |  |  |
| 繁殖場所                  | <b>繁殖場所</b> 本院動物中心9樓 |      |    |              |    |             |    |  |  |
| 其他繁殖場所                | 其他繁殖場所               |      |    |              |    |             |    |  |  |

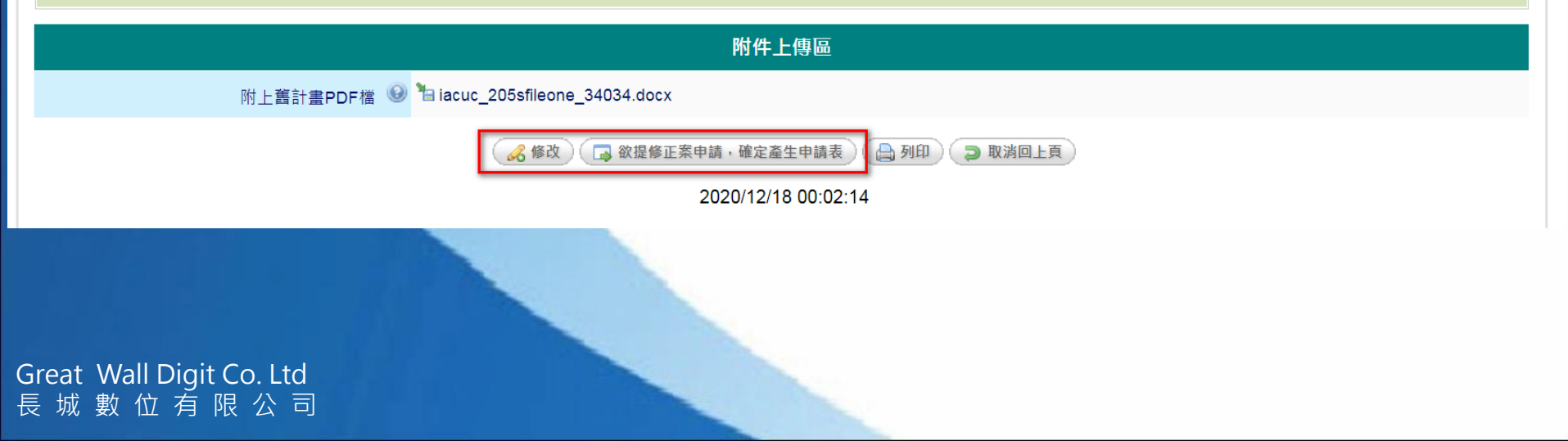

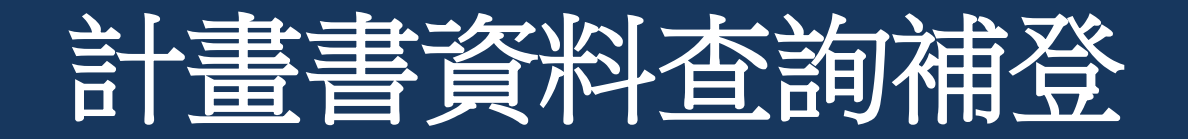

• 產生申請表後,即進入修正案申請流程。

#### 🏣 回首頁 👗: 154 線上說明 🎽 前台首頁 動物實驗計畫書 🎽 IACUC申請審查管理 🎽 教育訓練 🎽 基本設定 🎽 User: 測試教授01 登出系統

| 計畫申請  |       |       |
|-------|-------|-------|
| 修正方式: | 請選擇 > |       |
|       | 請選擇   | 「ア申請」 |
|       | 大修正   |       |
|       | 小修正   |       |

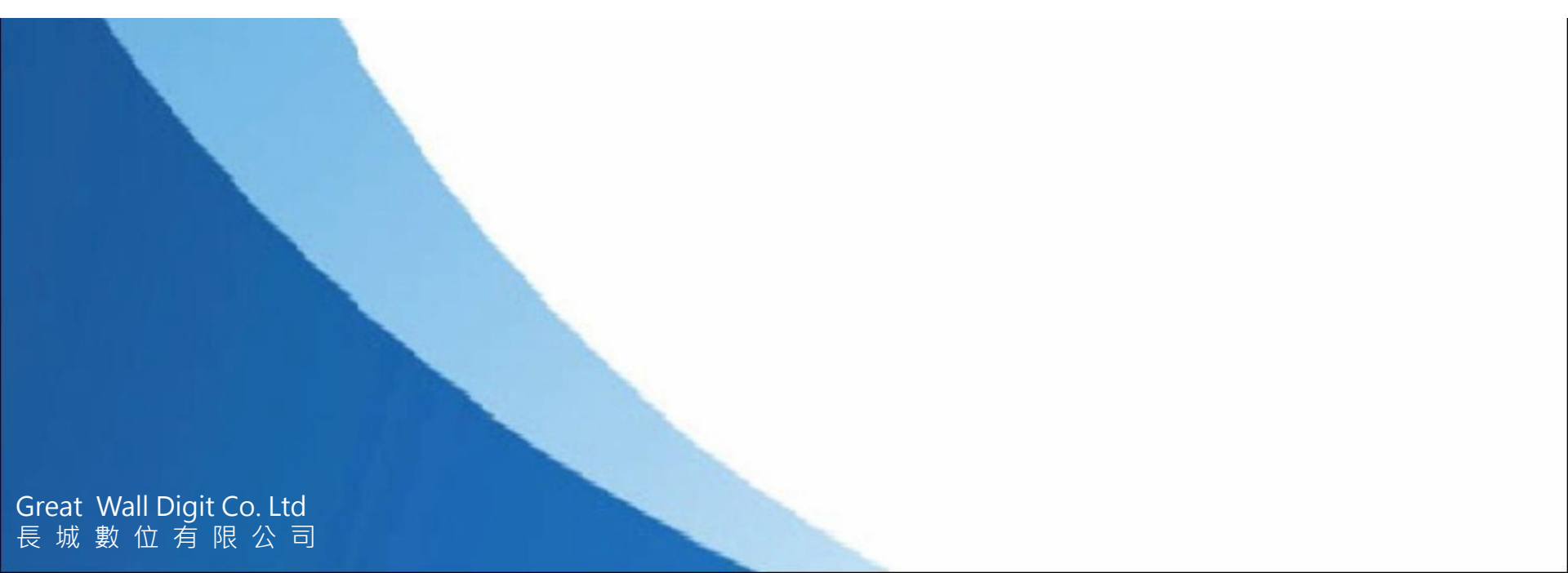

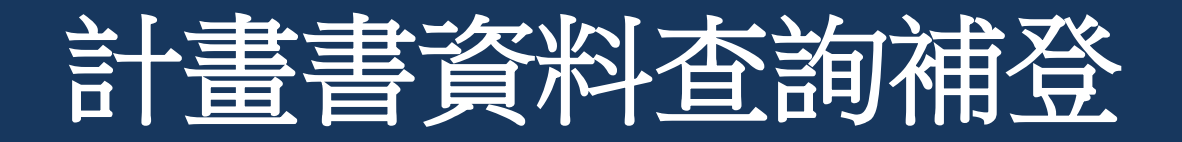

### • 產生申請表之計畫,可至「計畫查詢」中查詢出來,進行後續流程

🎬 回首頁 🤱: 155

前台首頁 動物實驗計畫書 \*

IACUC申請審查管理 🎽 教育訓練 🎽

基本設定 \* User: 測試教授01 登出系統

計畫查詢 Show Query Information >>

線上說明 🎽

#### Time spent: 0.153 seconds

| Function                                | IACUC NO   | 修正版本 | 計畫中文名稱                                       | 執行起迄日期                | 審查狀態 | 修正案申請 | 計畫執行狀態                       | 計畫狀態變更 💿 |
|-----------------------------------------|------------|------|----------------------------------------------|-----------------------|------|-------|------------------------------|----------|
| 明細   修改回覆   刪除計畫   申請<br>表   收件證明   同意書 |            | 1    | 測試計畫 C (DEMO)                                | 2021/01/01~2023/12/31 | 暫存   |       |                              |          |
| 明細   修改回覆   刪除計畫   申請<br>表   收件證明   同意書 |            | 1    | 測試計畫 B (DEMO)                                | 2021/01/01~2023/12/31 | 暫存   |       |                              |          |
| 明細   修改回覆   刪除計畫   申請<br>表   收件證明   同意書 |            | 1    |                                              | 2020/11/20~           | 暫存   |       |                              |          |
| 明細   修改回覆   刪除計畫   申請<br>表   收件證明   同意書 |            | 1    |                                              | 2020/11/15~           | 暫存   |       |                              |          |
| 明細│修改回覆│刪除計畫│申請<br>表│收件證明│同意書           |            | 1    | 測試代理人填寫計畫                                    | 2020/09/09~           | 暫存   |       |                              |          |
| 明細   修改回覆   刪除計畫   申請<br>表   收件證明   同意書 | 20190112   | 2    | 化學驅動激素 舊資料補入DEMO 骨髓微環境影響<br>骨髓幹細胞生長與恆定的功能性研究 | 2020/01/01~2020/12/31 | 修正暫存 |       |                              |          |
| 明細│修改回覆│刪除計畫│申請<br>表 │收件證明 │同意書         | 20190326CK | 2    | 以舊資料補入DEMO方式尋找台灣族群心房顫動相<br>關單核酸變異-遺傳與功能性研究   | 2019/01/01~2020/12/31 | 修正暫存 |       |                              |          |
| 明細   修改回覆   刪除計畫   申請<br>表   收件證明   同意書 | 20201002   | 2    | 測試計畫 A (DEMO)                                | 2021/01/01~2023/12/31 | 修正暫存 |       | 計畫執行中 <b>active</b><br>正常執行中 |          |
| 明細   修改回覆   刪除計畫   申請<br>表   收件證明   同意書 | 20201006   | 2    | 測試計畫 E (DEMO)                                | 2021/01/01~2023/12/31 | 修正暫存 |       | 計畫執行中 <b>active</b><br>正常執行中 |          |

Thank you

## 問題與討論(Q&A)